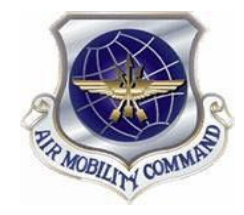

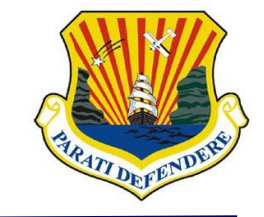

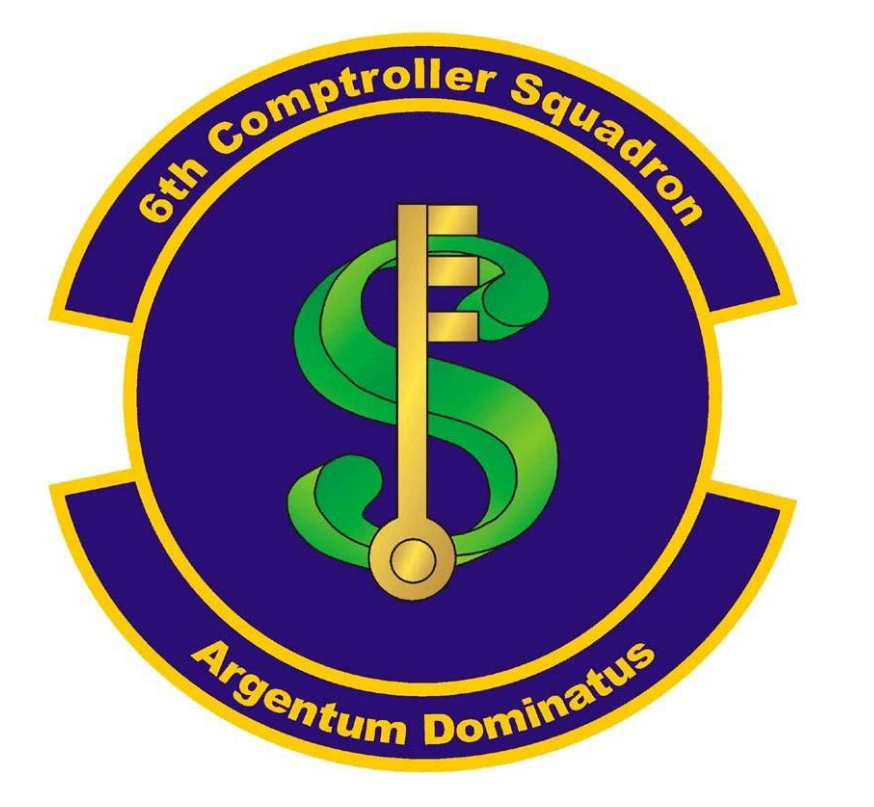

Hurricane Evacuation DTS Authorization & Voucher Process

Contact Information: <u>6CPTS.Evacuation.CustomerService@us.af.mil</u> (813)828-5377

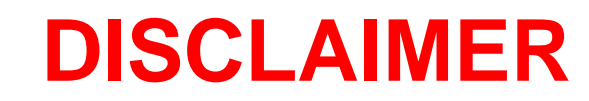

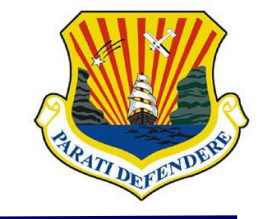

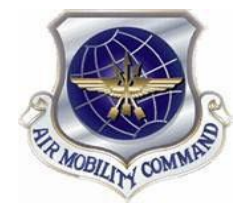

### YOU MUST SUBMIT SEPARATE DTS AUTHORIZATIONS AND VOUCHERS FOR HURRICANE HELENE AND HURRICANE MILTON (THEY CANNOT BE COMBINED)

#### YOU MUST SUBMIT SEPARATE CERTIFICATION ROSTERS FOR HURRICANE HELENE AND HURRICANE MILTON

#### (ENSURE THE MONTH AND HURRICANE NAME ARE ACCURATE BEFORE UPLOADING)

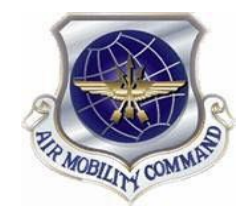

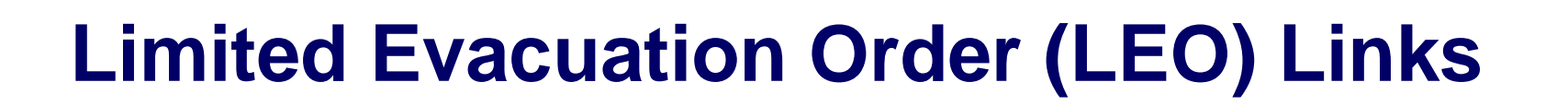

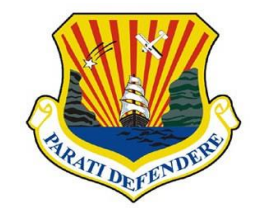

Helene Limited Evacuation Order: <u>HELENE LEO</u>

Helene Limited Evacuation Order Termination: <u>HELENE LEO TERMINATION 1 OCT</u>

Milton Limited Evacuation Order: MILTON LEO

Milton Limited Evacuation Order Termination: MILTON FULL LEO TERMINATION (11 OCT)

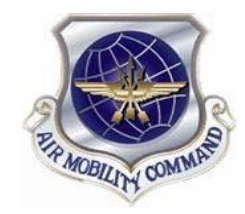

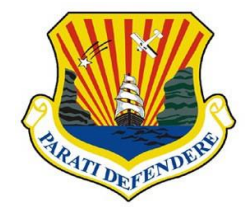

**Determine your process:** 

1. Are you a single Airman OR do you have dependents (who are enrolled in DEERs) that did NOT evacuate with you.

If so, then you'll be filing your Evacuation voucher in DTS (IF YOU RECEIVED A CASH ADVANCE YOU WILL FILE IN PERSON, NOT DTS)

You must create an Authorization AND a Voucher to receive payment

2. Everyone else will be filing their voucher in person and will not be using DTS.

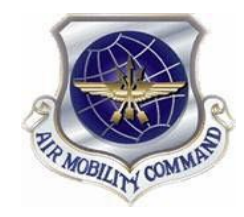

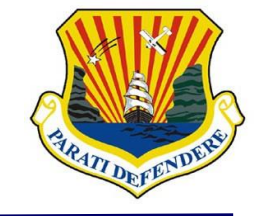

- Initiate a DTS Authorization and follow the steps in this slide deck.
- During authorization creation, upload items #1 and #2 from below and a Duplicate Payment Form to DTS. <u>FILLABLE DUPLICATE PAYMENT</u>
- Once the authorization is approved, submit a DTS Voucher and follow the steps in this slide deck.
- 1. You MUST upload an itemized hotel receipt with a zero balance (showing lodging was fully paid)
- 2. You MUST upload a Commander or Commander Designated Representative signed certification roster to the expenses screen.

No appointment required.

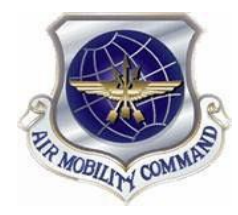

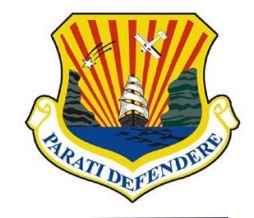

## Authorization

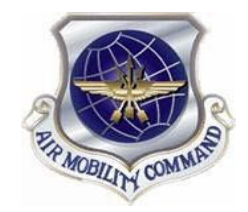

### **Authorization Process Overview**

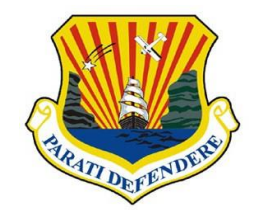

#### **Create Routine TDY (Authorization)**

- Itinerary
- Expenses
- Per Diem
- Accounting
- Other Auths & Pre-Audits
- Sign & Submit

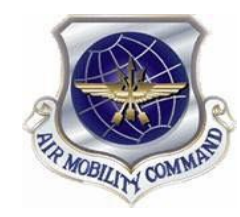

### **Authorization Process – Create Routine TDY**

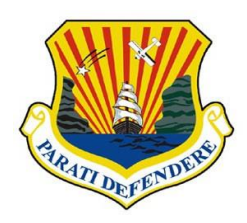

#### Log into DTS

Create New Document > Routine TDY Trip

| Home Trips ∨ Tra                                     | vel Tools V Message Cent      | ter Administration V         |                              |                       |
|------------------------------------------------------|-------------------------------|------------------------------|------------------------------|-----------------------|
| Trips Awaiting Action                                | Contraveler Lookup            | Cross-Org Document<br>Lookup | Q<br>Per Diem Rate<br>Lookup | Message Center        |
| My Travel Docume<br>Your upcoming, current, and comp | ents<br>leted trip documents. |                              |                              | + Create New Document |
| 2                                                    |                               |                              |                              | Routine TDY Trip      |
| 8 Authorizations                                     | 8 Authorizations              | e (Latest) 💙 🗌 Show inac     | tive documents               | \$ Voucher            |
| 3 Vouchers                                           | SMPHOENIXAZ(                  | 052824_A08                   | Reconciled                   | Local Voucher         |

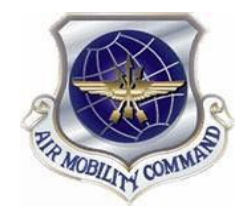

### **Authorization Process - Create Itinerary**

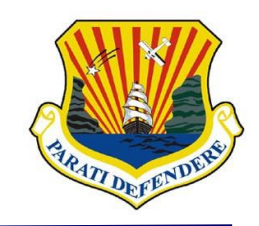

#### TDY LOCATION(S)

- Arriving –First Day of Travel for Evacuation
- Departing –Return Date of Travel from Evacuation (Date of LOE termination)
- TDY Location Evac Location (ex. Orlando, FI)
- Traveling By -Other

|                 |            | — Itine              | erary —      |                              |             |
|-----------------|------------|----------------------|--------------|------------------------------|-------------|
| Create Itinerar | У          |                      |              |                              |             |
| YOUR TDY LOC    | ATION(S)   |                      |              |                              |             |
| Arriving        | Departing  | TDY Location         | Traveling By | Time of Day                  | Rental Car? |
| mm/dd/yyyy      | mm/dd/yyyy | <b>Q</b> City or Zip | Other 👱      | <ul> <li>Morning </li> </ul> | No 🗸 🚭      |

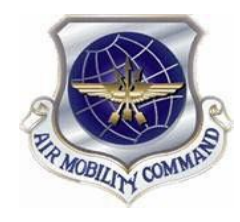

### **Authorization Process – Create Itinerary**

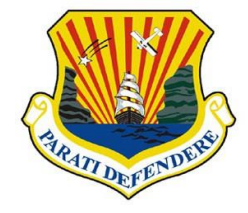

#### **Trip Overview**

- Leaving From & Returning On > Select: Members residing on MacDill AFB will select "My Duty Station" for BOTH.
- Members residing off bases will select "My Residence" for both.

#### **Your Trip Details:**

- Purpose: Emergency Personal
  - Description
    - Hurricane Evacuation (add your evac zone)
    - County
    - Click Continue > OK

|                             |                   | 101 Location                        | maveung by | Time or Day | Rental Carr |
|-----------------------------|-------------------|-------------------------------------|------------|-------------|-------------|
| 09/25/2024                  | <b>09/28/2024</b> | <table-cell> TAMPA, FL</table-cell> | 🛱 Other 🗸  | Ø Morning V | No 🗸 🗘      |
| RIP OVERVIEV                | N                 |                                     |            |             |             |
| Leaving On                  |                   | Returning Or                        | 1          |             |             |
| 09/25/2024                  |                   | 09/28/2                             | 024        |             |             |
| eaving From                 |                   | Returning To                        |            |             |             |
| My Residence                |                   | O My Residen                        | ce         |             |             |
| My Duty Station             |                   | My Duty Sta                         | tion       |             |             |
| City or Zip                 |                   | O 💡 City a                          | - Zip      |             |             |
| Trie Dumbies                |                   |                                     |            |             |             |
| Multi-Day                   | ~                 |                                     |            |             |             |
|                             |                   |                                     |            |             |             |
| Returning By                |                   |                                     |            |             |             |
| Conter (Conter)             | ~                 |                                     |            |             |             |
| Time of Day                 |                   |                                     |            |             |             |
| <ul> <li>Morning</li> </ul> | ~                 |                                     |            |             |             |
|                             |                   |                                     |            |             |             |
| OUR TRIP DET                | TAILS             |                                     |            |             |             |
| Type 😡                      |                   |                                     |            |             |             |
| Temporary Duty Trav         | vel (Routin 💙     |                                     |            |             |             |
| Purpose @                   |                   |                                     |            |             |             |
| Emergency - Persona         | al 🗸 🛈            |                                     |            |             |             |
| Description (options/)      |                   |                                     |            |             |             |
| Hurricane Evacuatio         | 0                 |                                     |            |             |             |
|                             |                   |                                     |            |             |             |
|                             |                   | 11                                  |            |             |             |
| 1880 characters remain      | ning              |                                     |            |             |             |
| onference/Event Name        | stellce           |                                     |            |             |             |
| was accenting a conte       |                   |                                     |            |             |             |

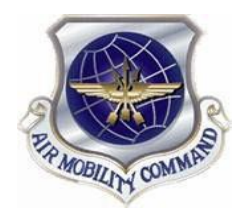

### **Authorization Process – Expenses**

Click "Add" in the top right hand corner

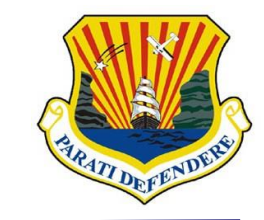

#### SKIP Booking

| Select Lodging (Lodging Step 1 Of 3):          | Skip booking ->                                                                        | Enter Expenses Sort By Date (Newest)   Expand A                                                               |                                                   | Add                      |
|------------------------------------------------|----------------------------------------------------------------------------------------|----------------------------------------------------------------------------------------------------|---------------------------------------------------|--------------------------|
| Search By TDY Location* TDY Locati  ORLANDO,FL | Check in /Check out*<br>09/25/2024 - 09/28/2024<br>Check-in date cannot be in the past | <ul> <li>Lodging (Tampa, FL)</li> <li>Details 09/25/2024 - 09/28/2024</li> <li>Add New &gt; Docume</li> </ul> | ents > Travel Orde                                | \$369.00 <b>:</b><br>IBA |
| Continue to Expenses                           | ;                                                                                      | Document: Attach (<br>Order.                                                                                  | Drder > Hurricane<br>Add New<br>Select Type*      | Evacuation<br>×          |
| SUMMARY OF TRIP COSTS September 25, 2024       | Estimated Trip Cost<br>\$0.00<br>includes taxes and fees                               | Continue                                                                                                    | Attach Dor<br>Submit Date<br>09/25/2024<br>Notes* | cument                   |
|                                                | Continue to Expenses >                                                                 |                                                                                                    |                                                   |                          |

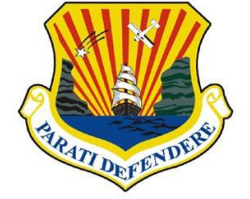

- Select Add > Mileage Expenses > Private Auto –To/From TDY
- Select first date of travel for expense date
- Enter residence Zip Code for starting location
- Enter Evac Zip Code for end location
- Repeat this action for the return trip with evac zip code as starting location and residence zip code as ending location.

| Private Auto - To/From TDY              | $\times$ |
|-----------------------------------------|----------|
| Attach Receipt                          |          |
| Expense Date*                           |          |
| 09/25/2024                              |          |
| Start Location*                         |          |
| 33621 Tampa, FL, Hillsborough           | ×Q       |
| End Location*                           |          |
| 32832 Orlando, FL, Orange               | ×Q       |
| <i>95</i> mi X \$0.67 = \$ <i>63.65</i> |          |
| Method of Reimbursement*                | -        |

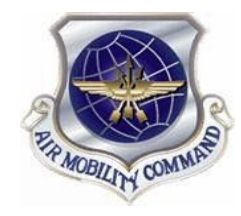

### **Authorization Process – Per Diem**

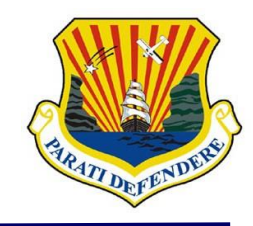

#### **Per Diem**

- Click Per Diem on the left-hand side.
- Click Adjust Per Diem on the top right corner.

| Trip /              | Authorization Info         | ^ |  |  |  |
|---------------------|----------------------------|---|--|--|--|
| Doc Na<br>SMTAM     | me:<br>PAFL092524 A01      |   |  |  |  |
| Travelo<br>Sven M   | er:<br>artinez <b>(j</b>   |   |  |  |  |
| View Ad             | <u>djustments</u>          |   |  |  |  |
| $\bigcap_{i=1}^{n}$ | Edit Itinerary             |   |  |  |  |
| Rese                | rvations                   | ^ |  |  |  |
| le.                 | Lodging (TAMPA,FL)         |   |  |  |  |
| <b>&gt;</b>         | Review Reservations        |   |  |  |  |
| Finar               | ices                       | ^ |  |  |  |
| (3)                 | Expenses                   |   |  |  |  |
| 5                   | Per Diem                   |   |  |  |  |
| 200<br>             | Accounting                 |   |  |  |  |
| Revie               | 2W                         | ^ |  |  |  |
| ė                   | Review Profile             |   |  |  |  |
| D                   | Review Authorization       |   |  |  |  |
| 6                   | Other Auths and Pre-Audits |   |  |  |  |
| ~                   | Cther Auths and Pre-Audits |   |  |  |  |

<∃ COLLAPSE

| Group similar days                     |                                |                     | Expa                 | and all Colla |
|----------------------------------------|--------------------------------|---------------------|----------------------|---------------|
| TDY: TAMPA, FL (4 days)                |                                |                     |                      |               |
| TDY location exempt from stat charged. | te sales tax. No form is requi | red, but you should | make sure state sale | es tax is not |
| DATE                                   |                                | LODGING COST        | LODGING ALLOWED      | M&/E ALLOWER  |
| > 09/25/2024 First Day                 |                                | \$123.00            | \$123.00             | \$51.75       |
| > 09/26/2024 - 09/27/2024              |                                | \$123.00            | \$123.00             | \$69.00       |
| > 09/28/2024 Last Day                  |                                | \$0.00              | \$0.00               | \$51.7        |
|                                        |                                |                     |                      |               |
| PER DIEM SUMMARY                       |                                |                     |                      |               |
|                                        | Total Ladaina Cost             | Total Lodging A     | lowed Total          | M&IF Allowed  |

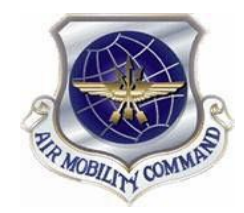

### **Authorization Process – Per Diem**

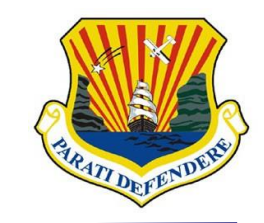

- Adjust Date Range
  - Input first and last day of travel
- Meals: Click Receive Full Meal Rate

| Adjust Per Diem Amounts<br>Select a date or date range to adjust the lodging and M&I | E per diem rates for your trip. |
|--------------------------------------------------------------------------------------|---------------------------------|
| Adjustment Date Range *                                                              |                                 |
| <u>09/25/2024 - 09/28/2024</u>                                                       |                                 |
| Meals                                                                                | Hide Options 🗸 🔺                |
| Specify whether any meals are available at your TDY loca                             | ation.                          |
| Receive Full Meal Rate                                                               |                                 |
| O Meals Available at TDY Location                                                    |                                 |
| O Government Meals Provided at TDY Location                                          |                                 |
| Occasional Meals Required                                                            |                                 |
| ○ Special Meal Rate                                                                  |                                 |
|                                                                                      | and the re-                     |

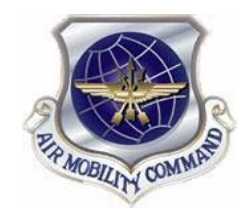

### **Authorization Process – Per Diem**

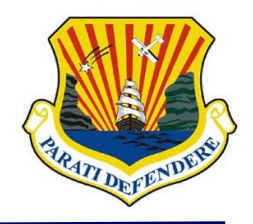

### Skip to Expense Details:

- Method of Reimbursement
  - Must allocate full amount to GOVCC
- Lodging Cost
  - Lodging cost should be the actual cost paid per night not to exceed the locality rate.
  - Save Adjustments

| \$ Expense Details<br>Edit expense details. | Hide Options ~                    |
|---------------------------------------------|-----------------------------------|
| Lodging                                     | M&IE                              |
| Reimbursable                                | Reimbursable                      |
| Expense Category                            | Expense Category                  |
| Lodging 🗸                                   | M&IE 🗸                            |
| Method of Reimbursement *                   | Method of Reimbursement *         |
| GOVCC-Individual                            | Personal 🗸                        |
|                                             |                                   |
|                                             | -                                 |
| LODGING COST (Locality rate: \$0.00)        | M&IE COST (Locality rate: \$0.00) |
| <b>\$ 150</b> Currency Converter            | \$0.00 Currency Converter         |
|                                             |                                   |
|                                             | Cancel Save Adjustments           |

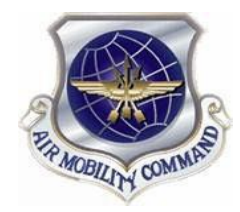

### **Authorization Process - Accounting**

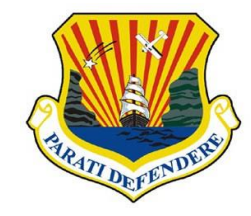

#### Go to the "Accounting" tab under Finances

Add LOA > Shared LOA

|                                                           |       | A                                                      |                               |                                     |                        |
|-----------------------------------------------------------|-------|--------------------------------------------------------|-------------------------------|-------------------------------------|------------------------|
| Trip Authorization Info                                   | ^     | Accounting                                             |                               |                                     |                        |
| Doc Name:<br>SMTAMPAFL092524_A01                          |       | Add and allocate lines of accountir more than 45 days. | ıg, request advances, and n   | nanage scheduled partial payments ( | SPP) for trips lasting |
| Traveler:<br>Sven Martinez ()<br>View Adjustments         |       | ACCOUNTING CODES<br>Lines of Accounting (LOA) are use  | d to identify the source of f | unds for travel. If                 |                        |
| Edit Itinerary                                            |       | Lines of Accounting (LOA)                              |                               | cm.                                 | O Add LOA              |
| Reservations<br>Lodging (TAMPA,FL)<br>Review Reservations | ^     | No Lines of Accounting (L                              | OA) have been added.          |                                     |                        |
| Finances                                                  | ^     | ACCOUNTING SUMMAR                                      | Y                             |                                     |                        |
| Expenses                                                  |       | Expense Summary                                        |                               |                                     |                        |
| s Per Diem                                                |       | Non-Reimbursable Expenses                              | \$0.00<br>\$674.15            |                                     |                        |
| Accounting                                                |       | Total Expenses                                         | \$674.15                      |                                     |                        |
|                                                           |       | Disbursement Summary                                   |                               | Calculated Trip Cost                |                        |
| Review Profile                                            | ^     | Advances Paid<br>SPP Paid<br>Total Prior Payments      | \$0.00<br>\$0.00<br>\$0.00    | Allowed \$674.15                    | Actual<br>\$755.15     |
| Other Auths and Pre-Au                                    | udits |                                                        |                               | C Ba                                | ck Continue >          |
| Sign and Submit                                           |       |                                                        |                               |                                     | continue /             |

- For Helene select 24 EVAC 33 (DFCMA)
- For Milton select 25 EVAC 40 (DFCMA)
  - LOA will automatically save

#### Accounting

Add and allocate lines of accounting, request advances, and manage scheduled partial payments (SPP) for trips lasting more than 45 days.

| ACCOUNTING CODES                                                     |                                                                   |                            |         |               |         |
|----------------------------------------------------------------------|-------------------------------------------------------------------|----------------------------|---------|---------------|---------|
| Lines of Accounting (LOA) are use<br>using more than one LOA, you wi | ed to identify the source of fi<br>Il be required to allocate the | unds for travel. If<br>em. |         |               |         |
| Lines of Accounting (LOA)                                            |                                                                   |                            | - Dack  |               | Add LOA |
| No Lines of Accounting (I)                                           | OA) have been added.                                              |                            | Back    | Search        | Q       |
|                                                                      |                                                                   |                            | 24 24 8 | 9 K2 (DF)     |         |
|                                                                      |                                                                   |                            | 24 89 K | 2 (DF)        |         |
|                                                                      |                                                                   |                            | 24 89 P | 2 (DF)        |         |
| ACCOUNTING SUMMAR                                                    | Y                                                                 |                            | 24 EVA  | C 33 (DFCMA)  |         |
| Expense Summary                                                      |                                                                   |                            | 23 23 8 | 9 K2 (DF)     |         |
| Non-Reimbursable Expenses                                            | \$0.00                                                            |                            | 23 DM   | CED 8D (DFCM) | 47      |
| Reimbursable Expenses                                                | \$674.15                                                          |                            | 23 EVA  | C UZ (DFCMA)  |         |
| Total Expenses                                                       | \$674.15                                                          |                            | 23 EVA  | LZ3 (DFCMA)   |         |
| Disbursement Summary                                                 |                                                                   | Calculate                  | 22 DM ( | LED Z3 (DFCM/ | 4)      |
| Advances Paid                                                        | \$0.00                                                            | Allowed                    |         | Ac            | tual    |
| SPP Paid                                                             | \$0.00                                                            | \$674 1                    | 5       | \$            | 755 15  |
| Total Prior Payments                                                 | \$0.00                                                            | \$074.1.                   |         | ~             | 100.10  |

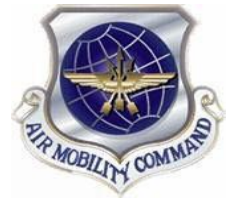

### Authorization Process – Other Auths & Pre Audits

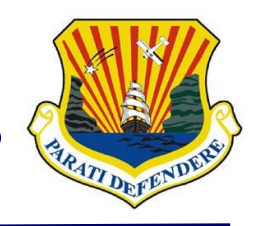

#### Continue to OTHER AUTHS AND PRE-AUDITS > ADD JUSTIFICATION

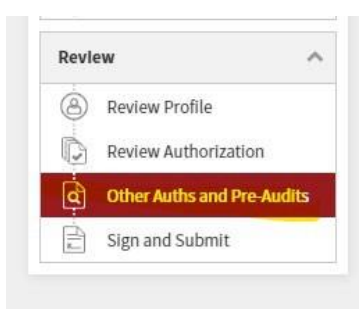

- Reason Code: L10
- Justifications: Hurricane Evacuation

Example

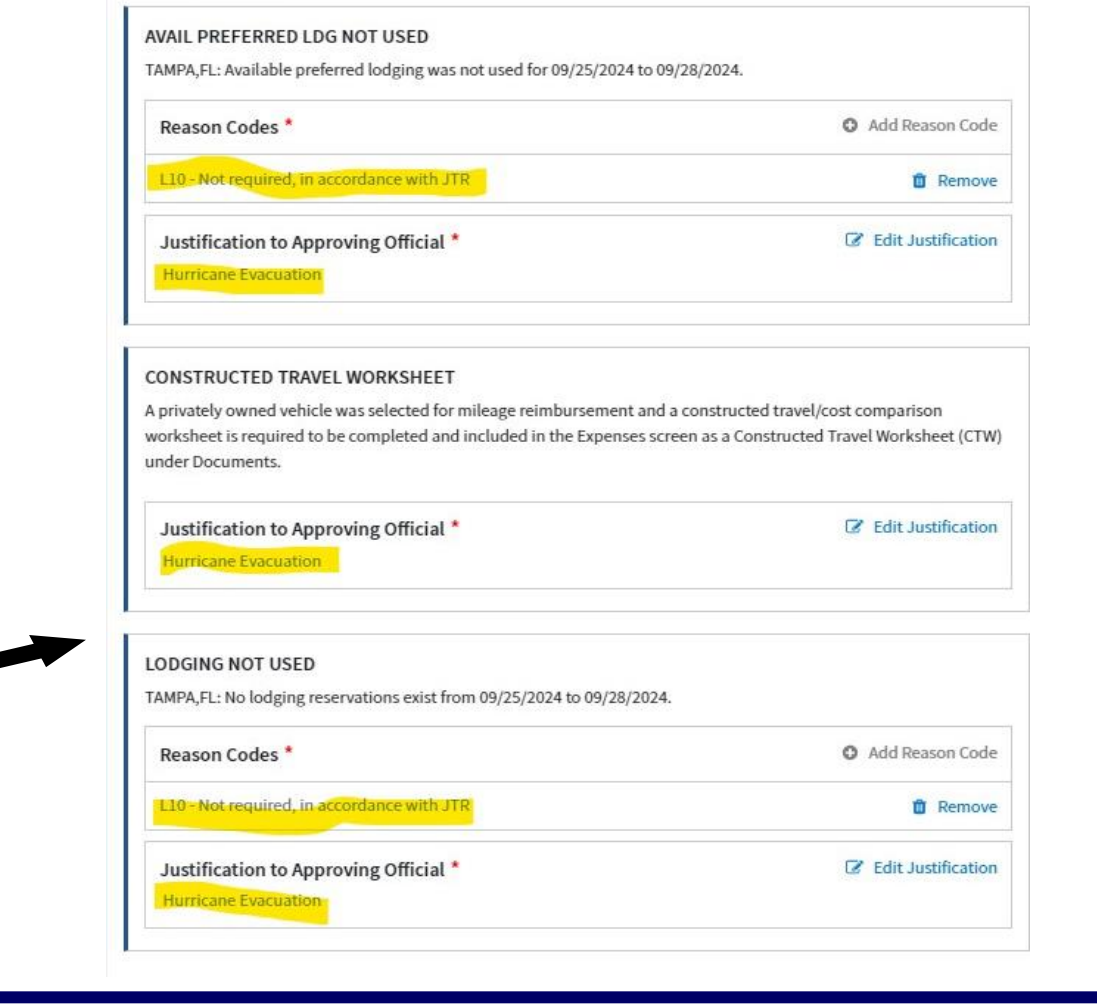

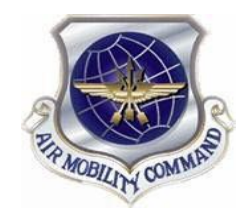

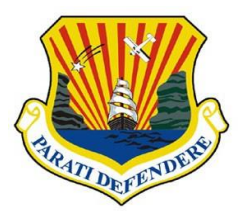

**For Approval After Trip Start Date:** 

**Reason Code: 002-Uniformed Service Member Evacuation** 

#### **Justification: Hurricane Evacuation**

#### APPROVAL AFTER TRIP START DATE

Approval of Travelers AUTH is after trip start date. Traveler must provide name of AO and the date the AO provided oral approval to proceed on travel (or supporting documentation indicating date and person who provided approval)

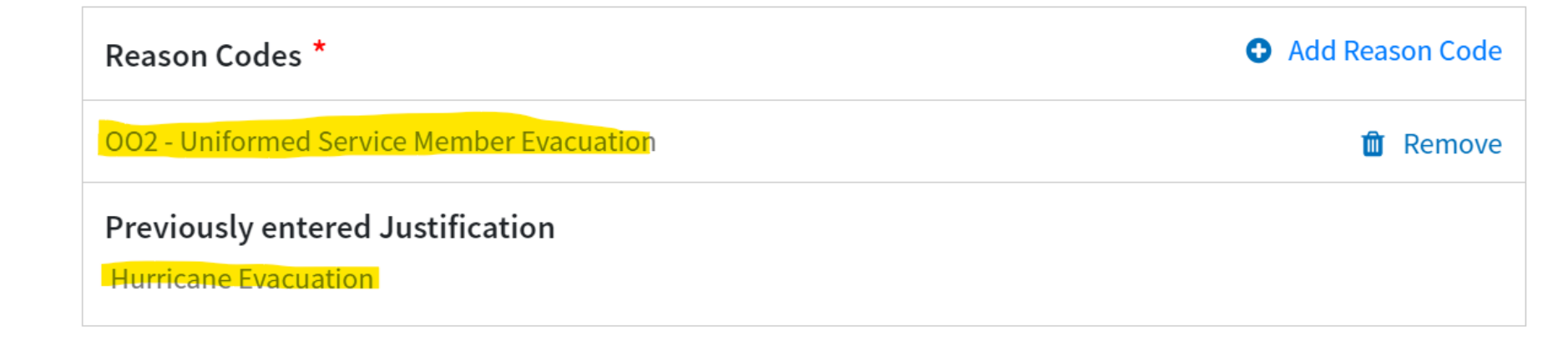

#### Click Continue

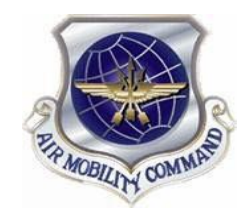

### Authorization Process – Sign & Submit

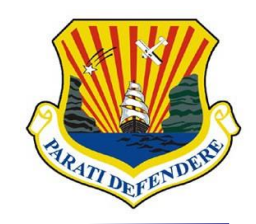

#### Sign and Submit

- Check: I agree to SIGN this document
- Select Routing List: HUR EVAC
- Click: Submit Completed Document

| p Authorization Info 🛛 🔨                          | Digital Signature                                                                                                    |                                                                                                    |
|---------------------------------------------------|----------------------------------------------------------------------------------------------------|----------------------------------------------------------------------------------------------------|
| Name:<br>AMPAFL092524_A01<br>reler:<br>I Martinez | Trip Authorization Status<br>See where your trip authorization currently is in the approx                                                                            | val process.                                                                                                    |
| Adjustments<br>] Edit Itinerary                   | Check document for errors                                                                                                    |                                                                                                    |
| ervations ^                                       | 09/25/2024 09:32AM                                                                                                    |                                                                                                    |
| Lodging (TAMPA,FL)<br>Review Reservations         | CREATED<br>NAME<br>Sven Martinez<br>COMMENT                                                                                                    |                                                                                                    |
| ances ^                                           | 6                                                                                                    |                                                                                                    |
| Expenses<br>Per Diem<br>Accounting                | (Pending)<br>SIGNED<br>DOCUMENT STATUS*                                                                                                    | ROUTING LIST *                                                                                                    |
| iew 🔨                                             | Hagree to SIGN this document                                                                                                    | HUR EVAC 🗸                                                                                                    |
| Review Profile<br>Review Authorization            | Additional Comments                                                                                                    | O Add Comments                                                                                                    |
| Other Auths and Pre-Audits                        | Sven Martinez                                                                                                    | 09/25/2024                                                                                                    |
| Sign and Submit                                   | By clicking "Submit" you are legally signing this do<br>The estimated transportation related expenses and ac<br>different transportation mode than authorized by you | ocument to be submitted for routing and approval.<br>tual reimbursement may be reduced if travel is completed using a<br>r AO. |

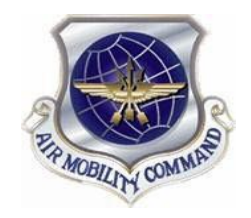

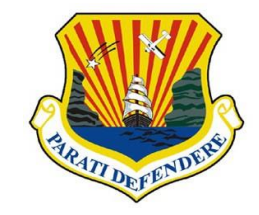

## Wait until Authorization has been approved by 6 CPTS before creating voucher

If any corrections need to be made, CPTS will reject the Authorization back to you with comments. If you have any questions, feel free to reach out to the customer org box at <u>6CPTS.Evacuation.CustomerService@us.af.mil</u>

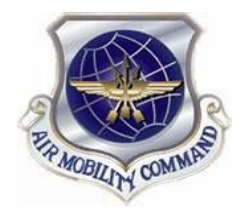

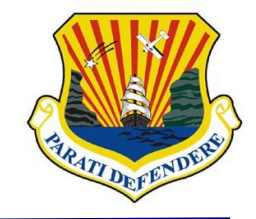

## Voucher

## Once Authorization has been fully approved by CPTS, you can create the Voucher.

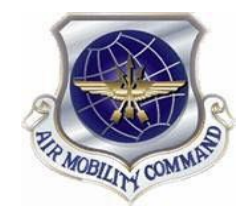

### **Voucher Process Overview**

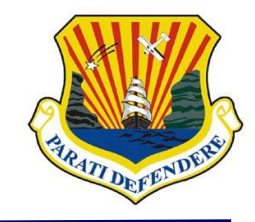

#### **Create Voucher**

- Itinerary
- Expenses
  - Add Documentation
- Per Diem
- Accounting
- Other Auths & Pre-Audits
- Sign & Submit

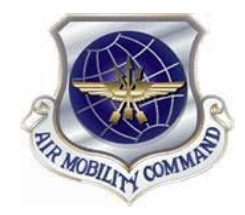

### **Voucher Process – Initiate Voucher**

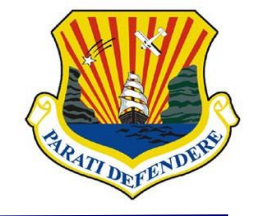

- Initiate voucher:
  - Select Create New Document > Voucher

| My Travel Docume<br>Your upcoming, current, and complete | ents<br>eted trip documents.                              | + Create New Document |
|----------------------------------------------------------|-----------------------------------------------------------|-----------------------|
|                                                          |                                                           | Routine TDY Trip      |
| <b>9</b> Authorizations                                  | 9 Authorizations                                          | S Voucher             |
|                                                          | Sort by Departure Date (Latest) V Show inactive documents | •                     |
| 3 Vouchers                                               | SMTAMPAFI 092524 A01 (Oblig Submitted                     | Local Voucher         |
|                                                          | Departing on 09/25/2024 TA Number: 2YXWXS                 | Group Authorization   |
|                                                          |                                                           |                       |

Select Create Voucher

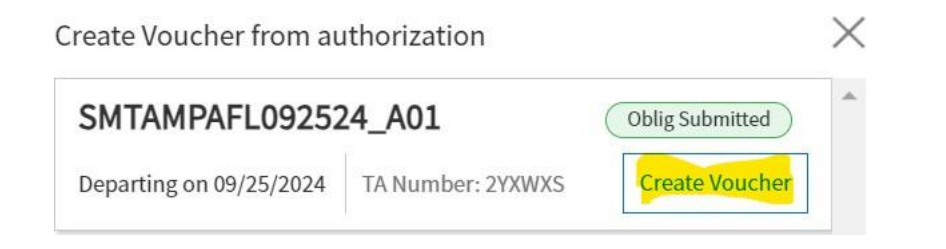

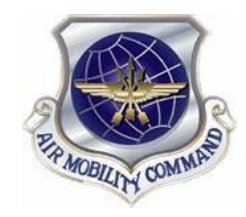

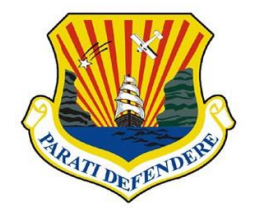

- Verify return date is correct per Limited Evacuation Order Termination date
- Links to the LEO are located on slide 2 of this document
- If all good, click Continue at the bottom

| Arriving          | Departing  | TDY Location |   |
|-------------------|------------|--------------|---|
| 09/25/2024        | 09/28/2024 | ♥ TAMPA, FL  | 0 |
| TRIP OVERVIE      | W          |              |   |
| Leaving On *      |            |              |   |
| 09/25/2024        |            |              |   |
| Leaving From *    |            |              |   |
| My Duty Station   | ~          |              |   |
| MACDILL AFB, FL   |            |              |   |
| Returning On *    |            |              |   |
| <b>09/28/2024</b> |            |              |   |
| Returning To *    |            |              |   |
|                   |            |              |   |

VOLID TOVI OCATIONI(C)

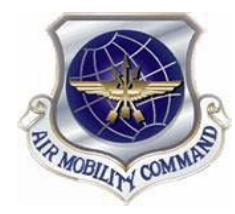

### Voucher Process – Expenses (Supporting Docs)

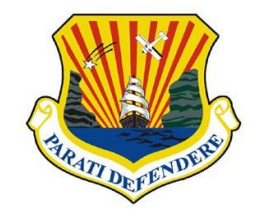

You will be adding additional documentations listed below in the Expenses tab.

#### **Supporting Documentations:**

- 1. You MUST upload an itemized hotel receipt with a zero balance or shows "PAID" (this shows us that lodging was actually used and fully paid)
- 2. You MUST upload a Commander or Commander Designated Representative signed certification roster to the expenses screen. Members chain of command can help members get a copy of one of these certification rosters
- 3. Duplicate Payment Form. FILLABLE DUPLICATE PAYMENT
- 4. Lodging Taxes: Federal employees on official business are exempt from taxes, so these should not be added to your receipt. Make sure they are not. If they are, reach out to the hotel and get them removed. If they won't remove them, you will have to add these tax expenses to your Voucher. Follow slide 26 if this is the case.

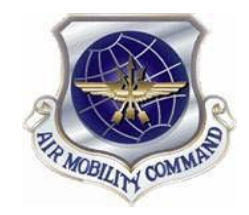

### Voucher Process – Expenses (Lodging Receipt)

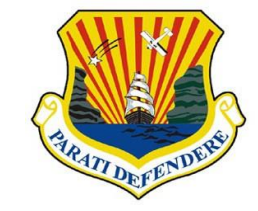

- Lodging Receipt: (Uploading Receipt only)
  - Click on details. This will open up the attachment screen

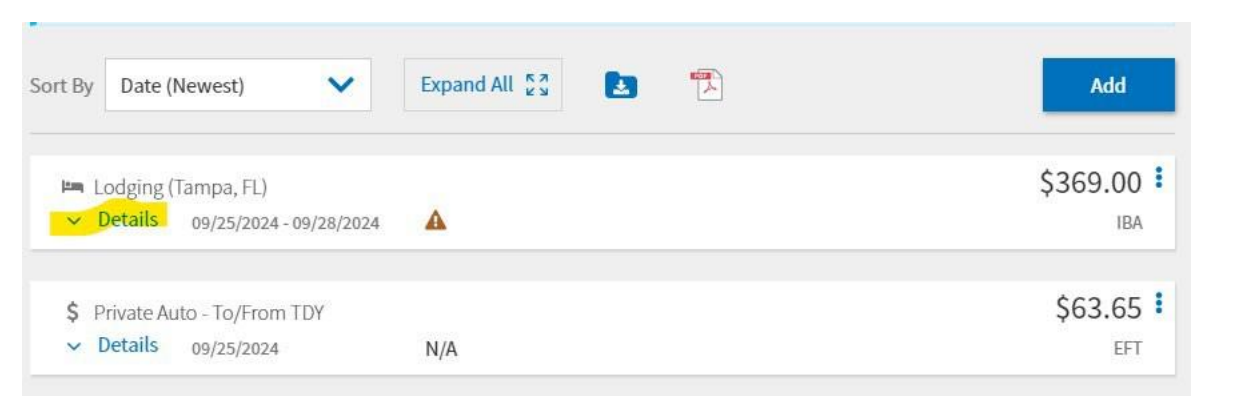

 Drag and drop lodging receipt or browse

| Sven Martinez<br>View Adjustments | Sort By       | Date           | (Newes                 | st)             |             | ~           | E         | kpand A |      |         |                                     | Add                  |
|-----------------------------------|---------------|----------------|------------------------|-----------------|-------------|-------------|-----------|---------|------|---------|-------------------------------------|----------------------|
| Finances                          | 🛏 Loc<br>🔨 De | dging<br>tails | (Tampa<br>09/2         | a, FL)<br>5/202 | 24 - 09/2   | 28/2024     | 1         | 4       |      |         |                                     | \$369.00 <b>I</b> BA |
| Expenses                          | Info          | No             | otes                   |                 |             |             |           |         | Atta | chments | i                                   |                      |
| et mining Per Diem                | <             | S              | Septer                 | nbe             | r 202       | 4           | >         |         |      |         | Drag And Drop                       |                      |
| Accounting                        | 6             | Amo<br>lodgi   | unts refl<br>ing costs | lect a<br>s.    | llowed      | per die     | m         |         |      |         | or <u>browse</u> for a new document |                      |
| Financial Summary                 | S             | М              | Т                      | W               | Т           | F           | S         |         |      |         |                                     |                      |
| Review                            | 1             | 2<br>9         | 3<br>10                | 4<br>11         | 5<br>12     | 6<br>13     | 7<br>14   |         |      |         |                                     |                      |
| Review Profile                    | 15            | 16             | 17                     | 18              | 19          | 20          | 21        |         |      |         |                                     |                      |
| Review Voucher                    | 22            | 23             | 24                     | 25<br>\$123     | 26<br>\$123 | 27<br>\$123 | 28<br>\$0 |         |      |         |                                     |                      |
| Conter Auths and Pre-Audits       | 29            | 30             | 1                      | 2               | 3           | 4           | 5         | •       |      |         |                                     | <b>O</b>             |
| 9/11/0 / 22/1                     |               |                |                        |                 |             |             |           |         |      |         |                                     |                      |
|                                   | \$ Pri        | vate A         | uto - To               | o/Fro           | m TDY       | (           |           |         |      |         |                                     | \$63.65              |
|                                   | ∨ De          | etails         | 09/2                   | 5/202           | 24          |             | 1         | I/A     |      |         |                                     | EFT                  |

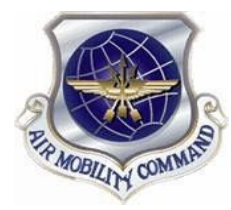

### Voucher Process – Expenses (Lodging Receipt)

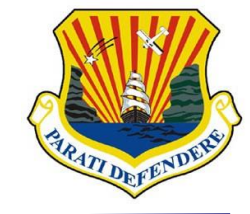

#### Lodging Receipt: (Uploading Receipt only)

 Click on details. This will open up the attachment screen

| Sort By     | Date (Newest)                                                      | Expand All 💱 💽 | Add                      |
|-------------|--------------------------------------------------------------------|----------------|--------------------------|
| ⊨∎ L<br>✓ I | odging (Tampa, FL)<br><mark>Details</mark> 09/25/2024 - 09/28/2024 | A              | \$369.00 <b>:</b><br>IBA |
| \$ F<br>~ 1 | Private Auto - To/From TDY<br>Details 09/25/2024                   | N/A            | \$63.65 <b>:</b>         |

#### Drag and drop lodging receipt or browse

| Sven Martinez<br>View Adjustments |           | Sort By      | Date     | (New                | est)             |             | ~           | Đ        | pand All | K 3    | ۵       |                              | Add              |
|-----------------------------------|-----------|--------------|----------|---------------------|------------------|-------------|-------------|----------|----------|--------|---------|------------------------------|------------------|
| Edit Itinerary                    |           |              |          |                     |                  |             |             |          |          |        |         |                              |                  |
| Finances                          | ^         |              | odging   | (Tam                | pa, FL)          | 4 00/       | 20/202      |          |          |        |         |                              | \$369.00         |
| Expenses                          |           | Info         | N        | otes                | 23/202           | 4 - 09/.    | 20/2024     | + 4      | 1        | Attack | ments   |                              | IDA              |
| s Per Diem                        |           | <            | _        | Septe               | embe             | r 202       | 4           | >        |          | Actuci | intento | Drag And Dron                |                  |
| Accounting                        |           | 0            | Amo      | ounts re<br>ing cos | eflect a<br>sts. | llowed      | per die     | ?m       |          |        |         | or browse for a new document |                  |
| Financial Summary                 | у         | S            | М        | Т                   | W                | Т           | F           | S        |          |        |         |                              |                  |
| Review                            | ^         | 1            | 2<br>9   | 3<br>10             | 4<br>11          | 5<br>12     | 6<br>13     | 7<br>14  | L        |        |         |                              |                  |
| Review Profile                    |           | 15           | 16       | 17                  | 18               | 19          | 20          | 21       |          |        |         |                              |                  |
| Review Voucher                    |           | 22           | 23       | 24                  | 25<br>\$123      | 26<br>\$123 | 27<br>\$123 | 28<br>50 |          |        |         |                              |                  |
| Other Auths and Pr                | re-Audits | 29           | 30       | 1                   | 2                | 3           | 4           | 5        | •        |        |         |                              | ÷                |
| Sign and Submit                   |           |              |          |                     |                  |             |             |          |          |        |         |                              |                  |
|                                   |           | <b>\$</b> Pi | rivate / | Auto -              | To/Fro           | m TD)       | (           |          |          |        |         |                              | \$63.65 <b>!</b> |
|                                   |           | ~ D          | etails   | 09/                 | /25/202          | 4           |             | N        | /A       |        |         |                              | EFT              |
|                                   |           | ~ D          | etails   | 09/                 | /25/202          | 24          |             | N        | /A       |        |         |                              | ł                |

| Attach Document                                  | $\times$ |
|--------------------------------------------------|----------|
| File Name*                                       |          |
| constructed_travet_worksheet.pdf                 |          |
| Retain as PDF (e.g., CTW, Digitally Signed PDFs) |          |

#### Click attach

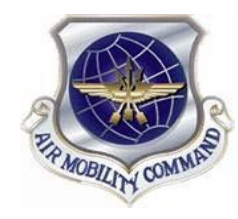

### Voucher Process – Expenses (Lodging Taxes)

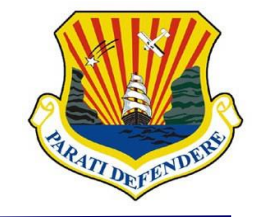

- Lodging Taxes: Federal employees on official business are exempt from taxes, so these should not be added to your receipt. Make sure they are not. If they are, reach out to the hotel and get them removed. If they won't remove them, you will have to add these tax expenses to your Voucher.
- Add Expense

- Add New > Lodging Expenses > CONUS & Non-Foreign
- Add Receipt
- Expense Amount (Add taxes from each day into one lumpsum)
- Select Method of Reimbursement
- Click Add

|                                                   | Traveler:<br>Sven Martinez<br>View Adjustments   |   | Sort By Date (Newest)                            | Add                      |
|---------------------------------------------------|--------------------------------------------------|---|--------------------------------------------------|--------------------------|
| -                                                 | Finances<br>:<br>:<br>:<br>:<br>:<br>:<br>:<br>: | ^ | Ema Lodging (Tampa, FL)     ✓ Details 09/25/2024 | \$369.00 <b>*</b><br>IBA |
| Add New                                           | atanta.                                          |   | ×                                                | • •                      |
| Select Type*                                      |                                                  |   |                                                  |                          |
| Lodging Taxes (CONUS and No                       | n-toreign)                                       | X |                                                  |                          |
| Attac                                             | h Receipt                                        |   |                                                  |                          |
| <b>⊘</b> View At                                  | ttachments(1)                                    |   |                                                  |                          |
| Expense Date*                                     |                                                  |   | •                                                |                          |
| Expense Amount*                                   |                                                  |   |                                                  |                          |
| Currency Converter                                |                                                  |   |                                                  |                          |
| Method of Reimbursement*<br>GTCC ending in **3204 |                                                  | ~ | •                                                |                          |
|                                                   |                                                  |   |                                                  |                          |

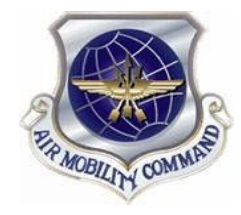

### Voucher Process – Expenses (Certification Roster)

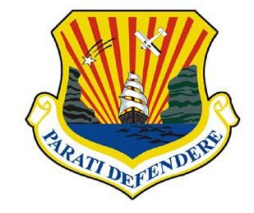

- Add Certification Roster Documentation
  - Click on Add

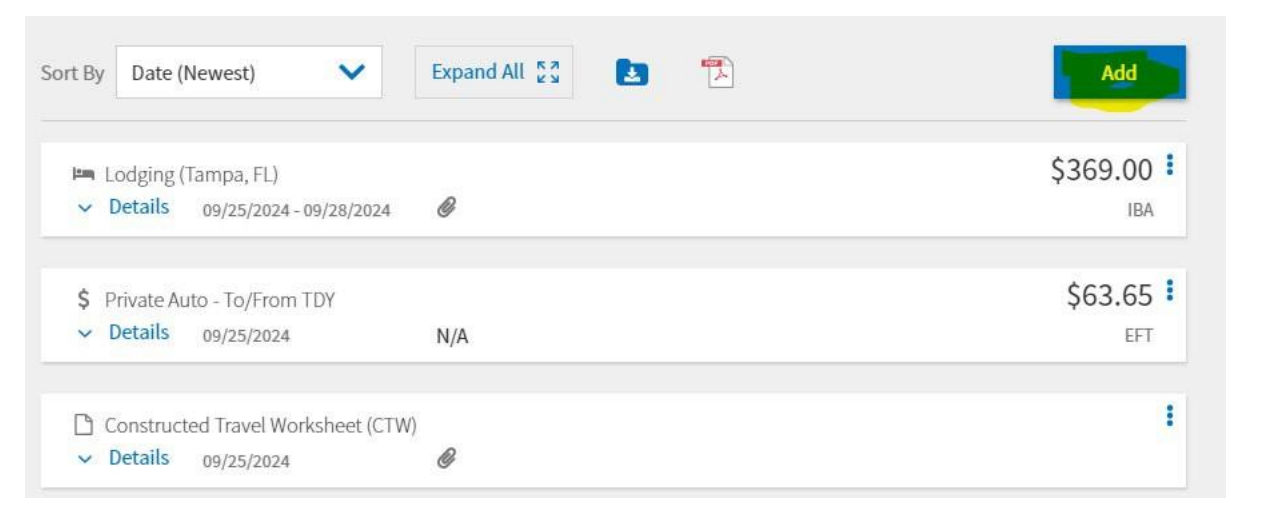

- Add new > Type Filter > Documents > Other
  - Add Attachment
  - Add Document Name
  - Add Notes
  - Click on Add

| >     | Add New              |
|-------|----------------------|
|       | elect Type*          |
| ××    | Other                |
|       | Attach Doct          |
| L)    | <b>Ø</b> View Attach |
|       | ocument Name*        |
|       | Certification Roster |
|       | ubmit Date           |
|       | 09/25/2024           |
|       | lotes*               |
|       | Certification Roster |
| -     |                      |
| Add   |                      |
| al Ac |                      |

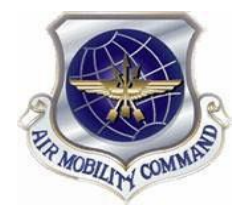

### Voucher Process – Expenses (Duplicate Payment Form)

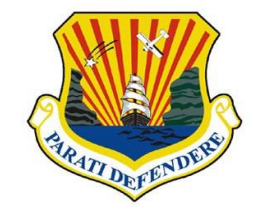

- Add Duplicate Payment Form Documentation
  - Click on Add

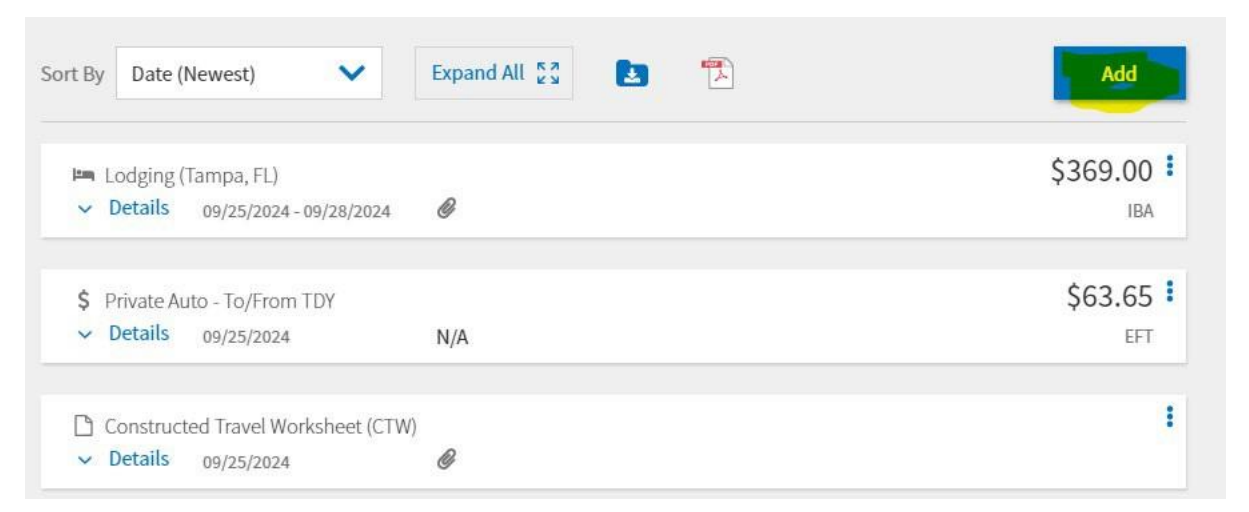

- Add new > Type Filter > Documents > Other
  - Add Attachment
  - Add Document Name
  - Add Notes
  - Click on Add

| Select Type*           |                |    |
|------------------------|----------------|----|
| Other                  |                | ×× |
| Atta                   | ch Document    |    |
| @View                  | Attachments(1) |    |
| Document Name*         |                | *  |
| Duplicate Payment Form |                |    |
| Submit Date            |                |    |
| 09/25/2024             |                |    |
| Notes*                 |                |    |
| Duplicate Payment Form |                |    |
|                        |                | _  |
|                        |                |    |

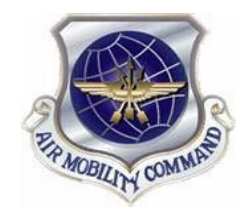

### **Voucher Process – Expenses Review**

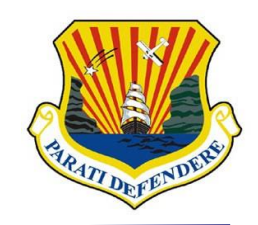

- Double check if these 3 docs have been added
  - Lodging receipt
  - Duplicate Payment Form
  - Certification Roster
- Add lodging taxes only after attempt has been made to remove from receipt

| Traveler:                                                  | booking estimate, hotel online booking confirmation, DTS reservation booking details.  |                          |
|------------------------------------------------------------|----------------------------------------------------------------------------------------|--------------------------|
| Sven Martinez<br><u>View Adjustments</u><br>Edit Itinerary | Sort By Date (Newest) V Expand All 💱 🗈                                                 | Add                      |
| Finances                                                   | ⊭ Lodging (Tampa, FL)<br>✓ Details 09/25/2024 - 09/28/2024                             | \$369.00 <b>!</b><br>IBA |
| Per Diem                                                   | <ul> <li>Lodging Taxes (CONUS and Non-foreign)</li> <li>Details 09/25/2024</li> </ul>  | \$80.00<br>IBA           |
| Financial Summary                                          | <ul> <li>\$ Private Auto - To/From TDY</li> <li>&gt; Details 09/25/2024 N/A</li> </ul> | \$63.65 <b>:</b><br>Eft  |
| <ul> <li>Review Profile</li> <li>Review Voucher</li> </ul> | Constructed Travel Worksheet (CTW)  Details 09/25/2024                                 | I                        |
| Other Auths and Pre-Audits       Sign and Submit           | Duplicate Payment Form<br>Details 09/25/2024                                           | i                        |
|                                                            | Certification Roster<br>V Details 09/25/2024                                           | I                        |

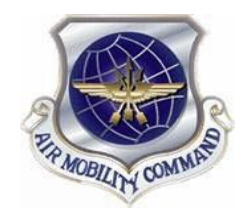

### **Voucher Process – Per Diem**

SN

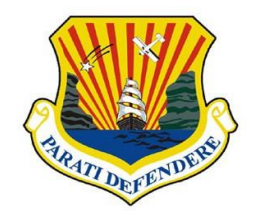

- Go to the Per Diem page and verify the daily amounts
  - Click on Adjust Per Diem Amounts

 If it is different from the receipt, correct it here

| ColLMSE   P vochet info   Name:   MarkFordstark, vol.   MarkFordstark, vol.   Cite:   Collwordstark, vol.   Coroup similar days   Collwordstark, vol.   Coroup similar days   Collwordstark, vol.   Coroup similar days   Collwordstark, vol.   Coroup similar days   Collwordstark, vol.   Coroup similar days   Coroup similar days   Coroup similar days   Coroup similar days   Coroup similar days Coroup similar days Coroup simila                                        |                                                            |                                                                                                    |                                                     |                     |                            |                      |
|----------------------------------------------------------------------------------------------------|------------------------------------------------------------|----------------------------------------------------------------------------------------------------|-----------------------------------------------------|---------------------|----------------------------|----------------------|
| Putcher Info     Name:   AMERICISE24_V01   View     Click "Adjust Per Diem Amounts" to make adjustments based on your travel orders or duty conditions. See the (SAAState Tak Semipt List(2) to find out if your lodging costs are exempt from state sales tax.   Coroup similar days   Coroup similar days   Concounting   Phrancial Summary     view     Nothing selected     Personal     LobGing COST (Locality rate: \$0.00)   \$166     Currency Converter     \$0.00   Currency Converter     \$0.00     Currency Converter     \$0.00     Currency Converter                                                                                                    | COLLAPSE                                                   |                                                                                                    | Reset all ad                                        | ustments Adju       | ist Per Diem Amou          | Ints                 |
| Name:       Click "Adjust Per Diem Amounts" to make adjustments based on your travel orders or duty conditions. See the GSA State Tax Design List C* to find out if your lodging costs are exempt from state sales tax.         version:       Coroup similar days       Expand all Collapse all         version:       Coroup similar days       Expand all Collapse all         version:       Coroup similar days       Expand all Collapse all         version:       Coroup similar days       Expand all Collapse all         version:       Coroup similar days       Expand all Collapse all         version:       Coroup similar days       Expand all Collapse all         version:       Coroup similar days       Expand all Collapse all         version:       Coroup similar days       Expand all Collapse all         Accounting       Interview       S150.00       S123.00       S51.75         view       View       View       S0.00       S0.00       S51.75       Interview         View       Volbring selected       Personal       Interview       Interview       Interview       Interview       Interview       Interview       Interview       Interview       Interview       Interview       Interview       Interview       Interview       Interview       Interview       Interview       Interview       Interview <td>rip Voucher Info 🔥</td> <td>Review Per Diem Amounts</td> <td></td> <td></td> <td></td> <td></td> | rip Voucher Info 🔥                                         | Review Per Diem Amounts                                                                                                    |                                                     |                     |                            |                      |
| Addustments<br>Edit timerary<br>TDY: TAMPA, FL (4 days)<br>TDY location exempt from state sales tax. No form is required, but you should make sure state sales tax is not<br>charged.<br>Per Dien<br>Accounting<br>Financial Summary<br>View<br>Nothing selected<br>Nothing selected<br>Nothing selected<br>Personal<br>Cancel Sure Adjustments<br>Sure Adjustments                                                                                                    | oc Name:<br>ITAMPAFL092524_V01<br>aveler:<br>en Martinez 1 | Click "Adjust Per Diem Amounts" to make adjustments base<br><u>Tax Exempt List</u> 7 to find out if your lodging costs are exem                                                                                                    | ed on your travel order<br>opt from state sales tax | s or duty condition | s. See the <u>GSA Stat</u> | <u>te</u><br>ose all |
| Edit tilinearay     TDY: TAMPA, FL (4 days)     DY location exempt from state sales tax. No form is required, but you should make sure state sales tax is not charged.     Marces   Expenses   Main   Accounting   Financial Summary     Op/25/2024 (memo)   S1000   S1000   S1000   S1000   S1000   S1000   S1000   S1000   S1000   S1000   S1000   S1000   S1000   S1000   S1000   S1000   S1000   S1000   S1000   Cancel   Seve Adjustments                                                                                                    | ew Adjustments                                             |                                                                                                    |                                                     |                     |                            |                      |
| hances   Cepenses   or   or   o                                                                                                    | Edit Itinerary                                             | TDY: TAMPA, FL (4 days)                                                                                                    |                                                     |                     |                            |                      |
| Inter       LOCOMPCALLAMED       MALEALLAMED         Accounting       \$150.00       \$123.00       \$51.75       i         Financial Summary       \$09/26/2024       \$150.00       \$123.00       \$69.00       i         view       \$09/28/2024       \$150.00       \$0.00       \$0.00       \$51.75       i         View       \$09/28/2024       \$150.00       \$0.00       \$0.00       \$50.00       \$51.75       i         View       \$09/28/2024       \$160.00       \$0.00       \$0.00       \$0.00       \$51.75       i         View       \$09/28/2024       \$160.00       \$0.00       \$0.00       \$0.00       \$51.75       i         View       \$010/28/2024       \$160.00       \$0.00       \$0.00       \$0.00       \$51.75       i         View       \$1000Hing selected       \$09/28/2024       \$1000Hing selected       \$1000Hing selected       \$1000Hing selected       \$1000Hing selected       \$1000Hing selected       \$1000Hing selected       \$1000Hing selected       \$1000Hing selected       \$1000Hing selected       \$1000Hing selected       \$1000Hing selected       \$1000Hing selected       \$100Hing selected       \$100Hing selected       \$100Hing selected       \$100Hing selected       \$100Hing selected       \$100Hing selected       \$                                                                                                    | inances 🔨                                                  | TDY location exempt from state sales tax. No form is re<br>charged.                                                                                                    | equired, but you shoul                              | d make sure state s | ales tax is not            |                      |
| Accounting<br>Financial Summary<br>view                                                                                                    | Expenses     Per Diem                                      | DATE                                                                                                    | LODGING COST                                        | LODGING ALLOWED     | M&IE ALLOWED               |                      |
| Financial Summary     > 09/26/2024 - 09/27/2024     > 09/28/2024 (wellow)     > 09/28/2024 (wellow)     > 0000     > 0000     > 0000     > 0000     > 0000     > 0000     > 0000     > 0000 </td <td>S Accounting</td> <td>&gt; 09/25/2024 (First Day)</td> <td>\$150.00</td> <td>\$123.00</td> <td>\$51.75</td> <td>÷</td>                                                                                                    | S Accounting                                               | > 09/25/2024 (First Day)                                                                                                    | \$150.00                                            | \$123.00            | \$51.75                    | ÷                    |
| view<br>Nothing selected Personal<br>LODGING COST (Locality rate: \$0.00)<br>\$166 Currency Converter<br>Cancel Save Adjustments                                                                                                    | :<br>D Financial Summary                                   | > 09/26/2024 - 09/27/2024                                                                                                    | \$150.00                                            | \$123.00            | \$69.00                    |                      |
| Nothing selected     Personal     LODGING COST (Locality rate: \$0.00)     \$166     Currency Converter     Cancel     Save Adjustments                                                                                                    | eview A                                                    | > 09/28/2024 (Last Day)                                                                                                    | \$0.00                                              | \$0.00              | \$51.75                    | :                    |
| LODGING COST (Locality rate: \$0.00)<br>\$166 Currency Converter \$0.00 Currency Converter Pri Cancel Save Adjustments                                                                                                    | Nothing select                                             | ed 🗸 Personal                                                                                                    |                                                     | •                   | < E                        |                      |
| Pri<br><u>Cancel</u> Save Adjustments                                                                                                    |                                                            | DST (Locality rate: \$0.00) M&IE COST (Locality rate: \$0.00) Current State State Stat | ality rate: \$0.00)<br>ncy Converter                |                     | ł.                         |                      |
|                                                                                                    |                                                            | <u>Ca</u>                                                                                                    | ancel Save A                                        | djustments          | Pri                        |                      |

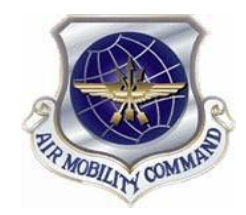

### **Voucher Process – Accounting**

#### **Review information**

- Verify Accounting label is correct
  - Helene: 24 EVAC 33
  - Milton: 25 EVAC 40

| COLLAFSE                    | Doviow Accourt                                           | ting                             |                                   |                         |
|-----------------------------|----------------------------------------------------------|----------------------------------|-----------------------------------|-------------------------|
| /oucher Info 🔨 🔨            | Review Account                                           | lung                             |                                   |                         |
| me:<br>PAFL092524_V01       | Add and allocate lines of accounti<br>more than 45 days. | ing, request advances, and m     | nanage scheduled partial payments | (SPP) for trips lasting |
| er:<br>Nartinez             | ACCOUNTING CODES                                         |                                  |                                   |                         |
| <u>idjustments</u>          | Lines of Accounting (LOA) are us                         | sed to identify the source of f  | unds for travel. If               |                         |
| Edit Itinerary              | using more than one LOA, you w                           | vill be required to allocate the | em.                               |                         |
|                             | Lines of Accounting (LOA)                                |                                  |                                   | • Add LOA               |
| ces 🔨                       | ACCOUNTING LABEL                                         | ORGANIZATION                     |                                   | 1                       |
| Expenses                    | 24 EVAC 33                                               | DFCMA                            |                                   |                         |
| Per Diem                    | Allocations                                              |                                  |                                   |                         |
| Accounting                  | Autocations                                              |                                  |                                   |                         |
| Einancial Summany           | ⊘ This trip is 100% allocated                            | to 24 EVAC 33                    |                                   |                         |
| Financial Summary           |                                                          |                                  |                                   |                         |
| 2W ^                        | Hide Details 🔺                                           |                                  |                                   |                         |
| Review Profile              | 24 EVAC 33                                               |                                  |                                   |                         |
| Review Voucher              | CATEGORY ALLOWED AC<br>LODGING \$369.00 \$4              | TUAL<br>50.00                    |                                   |                         |
| Other Auths and Bro Audits  | M&IE \$241.50 \$24<br>MILEAGE \$63.65 \$6                | 41.50                            |                                   |                         |
| Other Autris and Pre-Audris | Sub Total \$674.15 \$7                                   | 55.15                            |                                   |                         |
| Sign and Submit             |                                                          |                                  |                                   |                         |
|                             |                                                          |                                  |                                   |                         |
|                             | ACCOUNTING SUMMAR                                        | RY                               |                                   |                         |
|                             | Expense Summary                                          |                                  |                                   |                         |
|                             | Non-Reimbursable Expenses                                | \$0.00                           |                                   |                         |
|                             | Reimbursable Expenses<br>Total Expenses                  | \$674.15<br>\$674.15             |                                   |                         |
|                             | Disbursement Summary                                     | ÷••••••                          | Calculated Trip Cost              |                         |
|                             | Advances Paid                                            | \$0.00                           | Allowed                           | Actual                  |
|                             | SPP Paid                                                 | \$0.00                           | \$674 15                          | \$755.15                |
|                             | Tatal Daisa Davasanta                                    | \$0.00                           | 2014.12                           | \$155.15                |

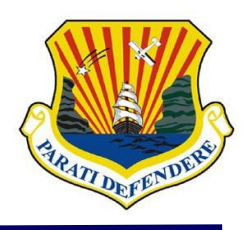

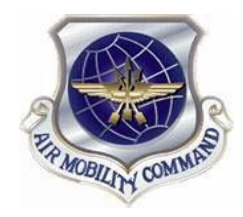

### **Voucher Process – Financial Summary**

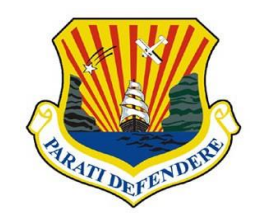

- Entitlement Summary
  - Click Adjust Disbursement
  - Split disbursement between GTCC and personal bank account. Make sure you disburse the exact amount you used on your GTCC during this trip so that it is fully paid off. All other funds will go to your personal bank account.
  - If you have a GTCC, ensure the full amount is disbursed to it
  - Slide 40 will show you how to request a refund from Citi Bank for the excess amount
  - Click Save

| Adjust Disbursem  | ents                | ×                                  |
|-------------------|---------------------|------------------------------------|
| Overpaid GTCC 🔞   | GTCC ATM Withdrawal | Additional Payment<br>Paid to GTCC |
| \$ 0.00           | \$ 0.00             | \$ 0.00                            |
| Adjust Net Distri | bution              | C Reset                            |
| Personal          |                     | GTCC                               |
| \$ 305.15         |                     | \$ 369.00                          |
|                   |                     |                                    |
|                   |                     | Cancel Save                        |

|                                                            | nent Summa                                                 | ary                                           |               |                |     |                                          |                   |                                                   |                                                          |
|------------------------------------------------------------|------------------------------------------------------------|-----------------------------------------------|---------------|----------------|-----|------------------------------------------|-------------------|---------------------------------------------------|----------------------------------------------------------|
| Advances Paid                                              |                                                            | \$0.                                          | 00            |                |     |                                          |                   |                                                   |                                                          |
| Scheduled Parti                                            | ial Payments Paid                                          | \$0.                                          | 00            |                |     |                                          |                   |                                                   |                                                          |
| Previous Vouch                                             | er Payments                                                | \$0.                                          | 00            |                |     |                                          |                   |                                                   |                                                          |
| Total Prior Payn                                           | nents                                                      | \$0.                                          | 00            |                |     |                                          |                   |                                                   | Hide Detai                                               |
| ADVANCES                                                   | S PAID                                                     |                                               |               |                |     |                                          |                   |                                                   |                                                          |
| TRANSACTION ID                                             | ACCOUNT                                                    | ING LABEL                                     |               | DATE P         | AID | DSSN                                     | DOV#              | TCN                                               | AMOUNT                                                   |
| SCHEDUL                                                    | ED PARTIAL                                                 | PAYME                                         | NTS P         | PAID           |     |                                          |                   | Total Ad                                          | vances Paid: \$                                          |
| SCHEDUL<br>TRANSACTION ID                                  | ED PARTIAL                                                 | PAYME<br>ING LABEL                            | NTS P         | PAID<br>DATE P | AID | DSSN                                     | DOV#              | Total Ad                                          | vances Paid: \$                                          |
|                                                            |                                                            |                                               | NTS P         | PAID<br>DATE P | AID | DSSN<br>Total Sc                         | DOV#              | Total Ad<br>TCN                                   | AMOUNT                                                   |
| SCHEDULI<br>TRANSACTION ID<br>PREVIOU<br>TRANSACTION       | ED PARTIAL<br>ACCOUNT<br>JS VOUCHER<br>ACCOUNTING          | PAYME<br>ING LABEL                            | NTS P         | PAID<br>DATE P | AID | DSSN<br>Total Sc<br>PAYMENT              | DOV#              | Total Ad<br>TCN<br>artial Paym                    | AMOUNT<br>eents Paid: \$0.0                              |
| SCHEDULI<br>TRANSACTION ID<br>PREVIOU<br>TRANSACTION<br>ID | ED PARTIAL<br>ACCOUNT<br>JS VOUCHER<br>ACCOUNTING<br>LABEL | PAYME<br>ING LABEL<br>R PAYMI<br>DATE<br>PAID | NTS P<br>ENTS | DATE P         | AID | DSSN<br>Total Sc<br>PAYMENT<br>REQUESTED | DOV#<br>heduled P | Total Ad<br>TCN<br>artial Paym<br>rEREST<br>JOUNT | AMOUNT<br>AMOUNT<br>tents Paid: \$0.0<br>TOTAL<br>AMOUNT |

Other Auths and Pre-Audit

| \$0.00        |                |
|---------------|----------------|
| eals \$0.00   |                |
| eler \$674.15 |                |
| e US \$0.00   | Show Details 👻 |
| e US \$0.00   |                |

| Entitlement Summary      |          | C .      | djust Disbursements |
|--------------------------|----------|----------|---------------------|
|                          | Personal | GTCC     | Total               |
| Total Expenses           | \$305.15 | \$369.00 | \$674.15            |
| Prior Payments           | \$0.00   | \$0.00   | \$0.00              |
| Collections              | \$0.00   | \$0.00   | \$0.00              |
| Net to Traveler          | \$305.15 | \$369.00 | \$674.15            |
| Previous Pmt Adjustments | \$0.00   | \$0.00   | \$0.00              |
| Net Distribution         | \$305.15 | \$369.00 | \$674.15            |

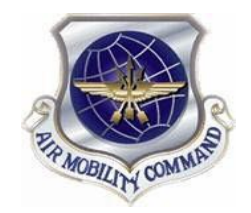

### **Voucher Process – Review Profile**

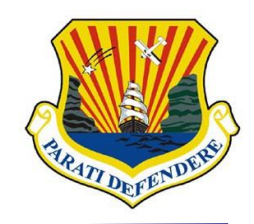

### Make sure this information is correct

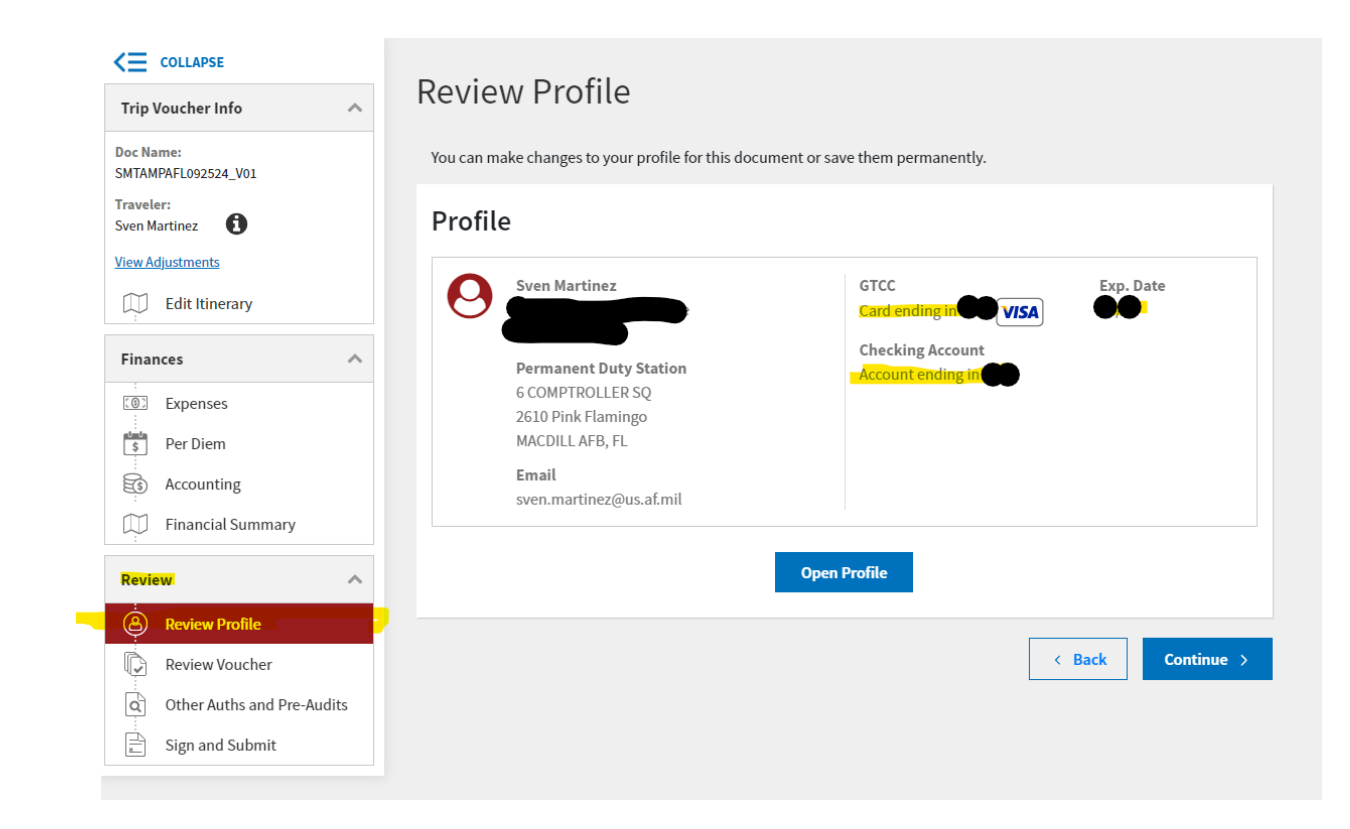

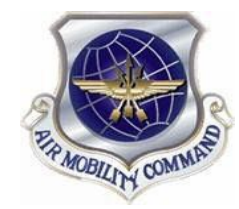

### **Voucher Process – Review Voucher**

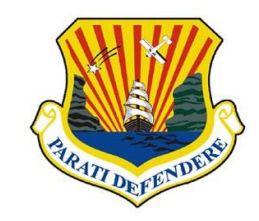

- Verify if all information is correct and all docs supporting docs are uploaded
- Verify if Accounting Label is correct
- Click Continue

| Review Trip Voucher                                                     | 🔒 Print                   | Expenses Expand All   Collapse All                  |                               |                             |                              | Go to Expenses 🔶               | Per Diem                              |                       |                     |                                | Go            | o to Per Diem 🔶     |
|-------------------------------------------------------------------------|---------------------------|-----------------------------------------------------|-------------------------------|-----------------------------|------------------------------|--------------------------------|---------------------------------------|-----------------------|---------------------|--------------------------------|---------------|---------------------|
| Trip Details for:                                                       |                           | S RESERVATION EXPENSES                              | S                             |                             |                              | 1 items                        |                                       | т                     | \$450.00            | total lodging allowed \$369.00 | TOTA          | \$241.50            |
| Trip Type: Temporary Duty Travel (Routine) (EMERGENCY - PERSONAL)       |                           | Tampa, FL                                           | 1 Receipt<br>Attached<br>View | DATE<br>09/25/2024          | METHOD OF REIM.<br>GTCC      | COST<br>\$369.00               | Accounting                            | Expand All   Collapse | All                 |                                | Go to         | o Accounting 🔶      |
| Dates: 09/25/2024 - 09/28/2024<br>Conference/Event Name: Not Applicable |                           | S OTHER EXPENSES                                    |                               |                             |                              | Total: <b>\$63.65</b>          | ACCOUNT<br>ACCOUNTING LABEL           | ORGANIZATION<br>DFCMA |                     | ALLC<br>\$67                   | OWED<br>74.15 | ACTUAL<br>\$755.15  |
| Comments to the Approving Official                                      | Add Comments              | Private Auto - To/From TDY                          | Location                      | METHOD OF REIM.<br>Personal | DATE<br>09/25/2024           | COST<br>\$63.65<br>95.00 miles | CIC:4446502903877TP<br>Show Details ✔ | SDN:2YXWXS TD         |                     |                                |               |                     |
|                                                                         |                           |                                                     | MENTS                         |                             |                              | 3 Documents                    | ACTUAL TR                             | IP COST               |                     | C                              | Go to Financ  | cial Summary 🗲      |
| Itinerary Expand All   Collapse All                                     | Go to Itinerary 🔶         | Hide Details 🔨                                      |                               |                             |                              |                                |                                       |                       | CATEGORY<br>LODGING | ALLOWED<br>\$369.00            |               | ACTUAL<br>\$450.00  |
| TRIP START MACDILL AFB, FL (Duty Station) O                             | Leaving on Sep 25, 2024   | DOCUMENT NAME<br>Constructed Travel Worksheet (CTW) | Document<br>Attached<br>View  | SUBMIT DATE<br>09/25/2024   | NOTES<br>CTW                 |                                |                                       |                       | M&IE<br>MILEAGE     | \$241.50<br>\$63.65            |               | \$241.50<br>\$63.65 |
| <b>TDY LOCATION 1</b> TAMPA, FL O                                       | 09/25/2024 - 09/28/2024   | DOCUMENT NAME Duplicate Payment Form                | Document<br>Attached<br>View  | SUBMIT DATE<br>09/25/2024   | NOTES<br>Duplicate Paymer    | it Form                        |                                       |                       |                     | ALLOWED TRIP COS<br>\$674.15   | т             | ACTUAL TRIP<br>COST |
| • <b>TRIP END</b> MACDILL AFB,FL (Duty Station) ⊘                       | Returning on Sep 28, 2024 | DOCUMENT NAME<br>Certification Roster               | Document<br>Attached<br>View  | SUBMIT DATE<br>09/25/2024   | NOTES<br>Certification Roste | er                             |                                       |                       |                     | <                              | Back          | Continue >          |

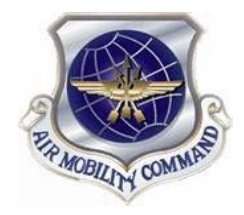

### **Voucher Process – Other Auths & Pre Audits**

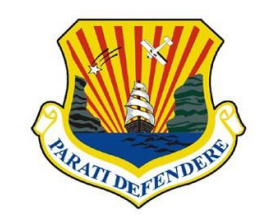

#### Verify all information is correct

| Other Auths and Pre Audits                                                                                       |                                                                                                    |
|----------------------------------------------------------------------------------------------------|----------------------------------------------------------------------------------------------------|
| DoD mandates split disbursement for transportation, lodging and rental cars expe                                 | enses by default. View memorandum.                                                                                                    |
| Other Authorizations                                                                                             | • Add Other Authorization                                                                                                    |
| The following are the additional authorizations that were selected based on t<br>Approving Official below.       | the trip details. Enter comments to your                                                                                                    |
| No Other Authorizations have been added.                                                                         |                                                                                                    |
| ·                                                                                                    |                                                                                                    |
| Due Audit                                                                                                    |                                                                                                    |
| Pre-Audit                                                                                                    |                                                                                                    |
| Below are any items that were "flagged" for this trip. You must provide justifie<br>Constructed Travel Worksheet | cation to the Approving Official.                                                                                                    |
| 3 PRE AUDITS                                                                                                    |                                                                                                    |
|                                                                                                    |                                                                                                    |
| TAMPA,FL: Available preferred lodging was not used for 09/25/2024 to 09/2                                        | 28/2024.                                                                                                    |
|                                                                                                    |                                                                                                    |
| Reason Codes *                                                                                                   | Add Reason Code                                                                                                    |
| L10 - Not required, in accordance with JTR                                                                       | 🛍 Remove                                                                                                    |
| Justification to Approving Official *<br>Hurricane Evacuation                                                    | C Edit Justification                                                                                                    |
| CONSTRUCTED TRAVEL WORKSHEET<br>A privately owned vehicle was selected for mileage reimbursement and a v         | constructed travel/cost comparison                                                                                                    |
| worksheet is required to be completed and included in the Expenses scree<br>under Documents.                     | en as a Constructed Travel Worksheet (CTW)                                                                                                    |
| Justification to Approving Official *<br>Hurricane Evacuation                                                    | Edit Justification                                                                                                    |
| LODGING NOT USED<br>TAMPA,FL: No lodging reservations exist from 09/25/2024 to 09/28/2024.                       |                                                                                                    |
| Reason Codes *                                                                                                   | Add Reason Code                                                                                                    |
|                                                                                                    |                                                                                                    |
| L10 - Not required, in accordance with JTR                                                                       | 📋 Remove                                                                                                    |
|                                                                                                    | Other Auths and Pre Audits         Dob mandates split disbursement for transportation, lodging and restal can seper<br>disproving Official below.         Other Authorizations         The following are the additional authorizations that were selected based on<br>Approving Official below.         Image: The following are the additional authorizations that were selected based on<br>Approving Official below.         Image: The following are the additional authorizations that were selected based on<br>Approving Official below.         Image: The following are the additional authorizations that were selected based on<br>Approving Official below.         Image: The following are the additional authorizations that were selected based on<br>Approving Official below.         Image: The Authorizations have been added.         Image: The Authorizations have been added.         Image: The Authorizations have been added.         Image: The Authorizations have been added.         Image: The Authorizations have been added.         Image: The Authorization to Approving Official *         Iutricane Evacuation         Image: The Iutricane Evacuation         Iutricane Evacuation         Iutricane Evacuation         Iutricane Evacuation         Iutricane Evacuation |

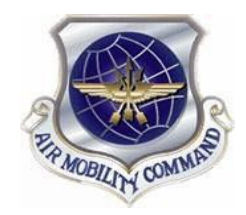

### **Voucher Process – Sign & Submit**

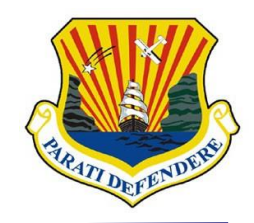

#### Sign and Submit

- Check: I agree to SIGN this document
- Select Routing List: HUR EVAC
- Click: Submit Completed Document

| Trip Voucher Info 🛛 \land                                                          | Digital Signature                                                                                                    |                                                                                                    |
|------------------------------------------------------------------------------------|----------------------------------------------------------------------------------------------------|----------------------------------------------------------------------------------------------------|
| Doc Name:<br>SMTAMPAFL092524_V01<br>Traveler:<br>Sven Martinez<br>View Adjustments | Trip Voucher Status<br>See where your trip voucher currently is in the approval pro                                                                                  | ocess.                                                                                                    |
| Edit Itinerary                                                                     |                                                                                                    |                                                                                                    |
| Finances 🔨                                                                         | 09/25/2024 02:10PM                                                                                                    |                                                                                                    |
| Expenses<br>Per Diem                                                               | CREATED<br>NAME<br>Sven Martinez<br>COMMENT                                                                                                    |                                                                                                    |
| Financial Summary                                                                  | (Pending)                                                                                                    |                                                                                                    |
| Review 🥎                                                                           | SIGNED                                                                                                    |                                                                                                    |
| Review Profile     Review Voucher                                                  | DOCUMENT STATUS •                                                                                                    | ROUTING LIST *                                                                                                    |
| Other Auths and Pre-Audits                                                         | Additional Comments                                                                                                    | O Add Comments                                                                                                    |
| ц. <b>р</b>                                                                        | NAME<br>Sven Martinez                                                                                                    | TODAY'S DATE<br>09/25/2024                                                                                                    |
|                                                                                    | By clicking "Submit" you are legally signing this do<br>The estimated transportation related expenses and ac<br>different transportation mode than authorized by you | cument to be submitted for routing and approval.<br>tual reimbursement may be reduced if travel is completed using a<br>rAO.<br>Submit Completed Document |
|                                                                                    | • Your next steps will be determined based on the                                                                                                    | Routing List you submit.                                                                                                    |

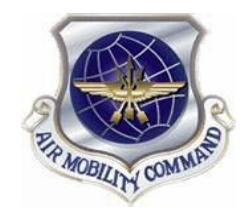

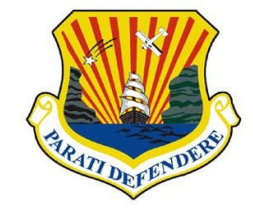

- Wait until Authorization has been approved by 6CPTS
- If any corrections need to be made, CPTS will reject the voucher back to you with comments. If you have any questions, feel free to reach out to the customer org box at <u>6CPTS.Evacuation.CustomerService@us.af.mil</u>

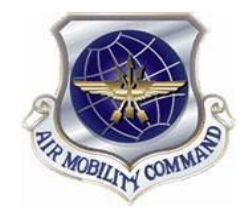

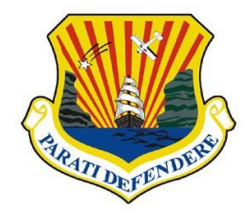

Cit

A

ð

 $\square$ 

Ð

- Login to Citi Bank Citi Commercial Cards (citidirect.com)
- Navigate to "Cards" by selecting the card icon on the lefthand side of the screen
- Then select "Request Refund" on the right side of the screen
- Proceed through the prompted questions

| CARD MAINTENANCE                                |
|-------------------------------------------------|
| REQUEST REFUND                                  |
| VIEW/ UPLOAD ACCOUNT DOCUMENTS                  |
| VIEW PIN                                        |
| VIEW REFUND REQUESTS                            |
| REPLACE LOST/STOLEN/NEVER RECEIVED/DAMAGED CARD |

UNCLASS//FOUO

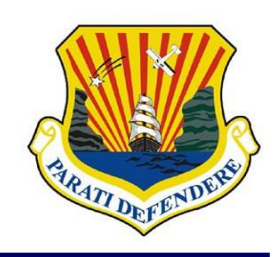

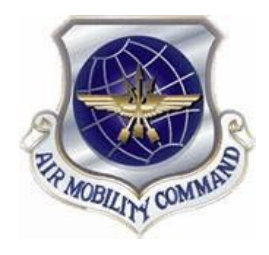

# **Questions?**

#### If you have any questions, feel free to reach out to the customer org box at

6CPTS.Evacuation.CustomerService@us.af.mil